## OFFICE OF HIGHER EDUCATION

## Student Information – Look-Up and Quick View Options

Go to Search and enter some combination of the Student Search Criteria and click on the student SSN displayed under Student Records:

| Student Search Criteria    |                                |
|----------------------------|--------------------------------|
| Unique MN AID ID           |                                |
| Last Name                  | Reynolds                       |
| First Name                 | Shawn                          |
| Date of Birth              | 1                              |
| SSN First 5                |                                |
| SSN Last 4                 |                                |
| Phone Number               |                                |
| Email Address              |                                |
| Additional Search Criteria |                                |
| Academic Year              | 2022-2023 🗸                    |
| Aid Program                | State Grant 🗸                  |
| Institution                | ~                              |
| Search Type                | ~ ·                            |
| 😌 Sort Criteria            |                                |
|                            | SUBMIT CRITERIA RESET CRITERIA |
|                            | Search Results                 |
|                            | Found 2 Student Records        |
|                            | Page 1 of 1                    |
| SSN                        | Name Date Of Birth             |

Student Information will display in Quick View and from there you have the following options:

Existing Grants/ Scholarships (by year), Transaction History, Payment History, FAFSA Data, and State Grant Questionnaire Data:

| Quick View                               |  |
|------------------------------------------|--|
| SSN Quick View                           |  |
| SSN GO                                   |  |
| 0                                        |  |
| - Existing Grants/Scholarships           |  |
| State Grant 2022 - 2023                  |  |
| State Grant 2021 - 2022                  |  |
| Fostering Independence Grant 2022 - 2023 |  |
| Transaction History                      |  |
| Payment History                          |  |
| FAFSA Data                               |  |
| No Questionnaire Data                    |  |
|                                          |  |

## **Existing Grants / Scholarships:**

If you click on a specific year it will pull up the student's state grant record for that year:

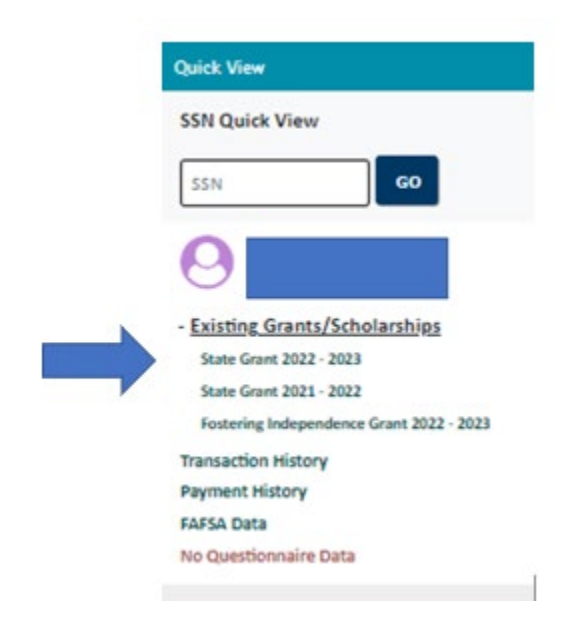

## A Student's State Record (i.e. State Grant 2022-2023) is broken into three parts:

**Student Information:** Includes demographic information that can be helpful in resolving name, date of birth and SSN discrepancies.

| State Gra<br>Academic Ye                                                                                                    | int Record<br>ar 2022-2023 |
|----------------------------------------------------------------------------------------------------|----------------------------|
| SSN:                                                                                                    |                            |
| Student Information                                                                                                    |                            |
| Name<br>Address<br>City, State, Zip<br>Home Phone Number<br>Cell Phone Number<br>Email Address<br>Date Of Birth<br>Gender<br>MN AID ID |                            |
| UPDATE STUDE                                                                                                    | NT INFORMATION             |
| Comments                                                                                                    |                            |
| RESET                                                                                                    | ADD COMMENT                |

**Application Information:** Includes information from the FAFSA that were used to calculate the MN State Grant and also includes Hold Information (i.e. Self and Child Support Holds). The hold information is circled below and you can click to view any holds.

|                                 | College Codes                           |                                 |            |
|---------------------------------|-----------------------------------------|---------------------------------|------------|
| State Of Legal Residence        | MN                                      | FAFSA Original Application Date | 5/9/2022   |
| Residence Date                  |                                         | FAFSA Current Application Date  | 8/2/2022   |
| Parent State Of Legal Residence | n/a                                     | Transaction Number              | 3          |
| Parent Residence Date           | n/a                                     | Name/SSN/DOB Change Flag        | n/a        |
| SSN Match                       | SSN, Name, and DOB match                | SSA Citizenship                 | US Citizen |
| NSLDS Match                     | Student Not in Default or Overpayment   |                                 |            |
| Dependency Status               | Independent                             | Federal EFC                     | \$3,998.00 |
| Formula Type                    | SNT: independent without dep other than | Student Contribution            | \$3,998.00 |
| round type                      | a spouse                                | Parent Contribution             | n/a        |
| Family Size                     | 1                                       | SELF Default Holds              | Add        |
| Comment Code(s)                 | 149 351 166 001 006                     | Child Support Holds             | View Add   |
| Reject Code(s)                  |                                         |                                 |            |

**Payment Information**: This section displays **year – term** specific credits, award amounts, paid amounts, disbursement dates, and term units. Cumulative amounts for both units and awards are also displayed at the bottom and are circled in the example below:

| ayment | Information                                  |               |                |     |            |            |            |       |
|--------|----------------------------------------------|---------------|----------------|-----|------------|------------|------------|-------|
| Term   | Institution                                  | Total Credits | DevEdu Credits | Сар | Award      | Paid       | Disb Date  | Units |
| Fall   | MINNESOTA WEST COMMUNITY & TECHNICAL COLLEGE | 18            | 0              | 2   | \$2,304.00 | \$2,304.00 | 10/20/2022 | 12.0  |
| Spring | MINNESOTA WEST COMMUNITY & TECHNICAL COLLEGE | 25            | 0              | 2   | \$2,304.00 | \$0.00     | n/a        | 0.0   |
|        |                                              | Program To    | otals          |     |            |            |            |       |

**Transaction History:** The transaction history will display all transactions for a student broken out by year. For example, if a student had corrections to their ISIR or in a State Grant file, they will be displayed here. In addition, this is where comments and communications to students are recorded, again based on year.

|                           | Student Transaction History |                      |           |           |        |             |              |  |
|---------------------------|-----------------------------|----------------------|-----------|-----------|--------|-------------|--------------|--|
|                           | Filter v                    |                      |           |           |        |             |              |  |
| Transaction               | History                     |                      |           |           |        |             |              |  |
| Date                      | Program                     | Field                | Old Value | New Value | Source | e User Type | User         |  |
| 6/13/2022                 |                             | City                 |           |           | ISIR   |             | ISIRDownload |  |
| 6/13/2022                 |                             | ZipCode5             |           |           | ISIR   |             | ISIRDownload |  |
| 6/13/2022                 |                             | MailingAddress       |           |           | ISIR   |             | ISIRDownload |  |
| 6/13/2022                 |                             | DriversLicenseNumber |           |           | ISIR   |             | ISIRDownload |  |
| 6/13/2022                 |                             | DriversLicenseState  |           |           | ISIR   |             | ISIRDownload |  |
| 6/13/2022                 |                             | MailingAddress       |           |           | ISIR   |             | ISIRDownload |  |
| 6/13/2022                 |                             | City                 |           |           | ISIR   |             | ISIRDownload |  |
| 6/13/2022                 |                             | ZipCode5             |           |           | ISIR   |             | ISIRDownload |  |
| 6/13/2022                 |                             | Gender               |           |           | ISIR   |             | ISIRDownload |  |
| 6/6/2022                  |                             | MiddleInitial        |           |           |        |             | ALB-517077L  |  |
| 6/6/2022                  |                             | LastName             |           |           |        |             | ALB-517077L  |  |
| 6/6/2022                  |                             | FirstName            |           |           |        |             | ALB-517077L  |  |
| 6/6/2022                  |                             | SSN                  |           |           |        |             | ALB-517077L  |  |
| <ul> <li>Acade</li> </ul> | mic Year 2022 to 2023       |                      |           |           |        |             |              |  |
|                           |                             |                      |           |           |        |             |              |  |
| Date                      | Program Field               | Old Value            |           | New Value | Sour   | e User      | Type User    |  |
|                           | COMMENT                     |                      |           |           |        |             |              |  |

**Payment History:** The payment history screen is a great tool for looking at all of a student's state grant records, which often spans multiple years, in one convenient place. The MN State Grant payments will be broken out by year and also by term, displaying the school, term, units paid and the amount.

|            |              |             | Student Payme            | ent History         |        |         |            |           |  |
|------------|--------------|-------------|--------------------------|---------------------|--------|---------|------------|-----------|--|
|            |              |             |                          |                     |        |         |            |           |  |
|            |              |             | Student Info             | ormation            |        |         |            |           |  |
|            |              |             | Name                     |                     |        |         |            |           |  |
|            |              |             | Address                  |                     |        |         |            |           |  |
|            |              |             | City,State,Zip           |                     |        |         |            |           |  |
|            |              |             | Home Phone Number        |                     |        |         |            |           |  |
|            |              |             | Cell Phone Number        |                     |        |         |            |           |  |
|            |              |             | Date of Birth            |                     |        |         |            |           |  |
|            |              |             | Email Address            |                     |        |         |            |           |  |
|            |              |             | Gender                   |                     |        |         |            |           |  |
|            |              |             | MNAid ID                 |                     |        |         |            |           |  |
|            |              |             | Academic Year            | 2022 - 2023         |        |         |            |           |  |
|            |              |             |                          |                     |        |         |            |           |  |
| Date       | Batch Number | Program     | Institution              |                     | Term   | Туре    | Units Paid | Amount    |  |
| 2022/10/20 |              | State Grant | MINNESOTA WEST COMMUNITY | & TECHNICAL COLLEGE | Fall   | Payment | 12.0       | \$2304.00 |  |
|            |              |             | Academic Year            | 2021 - 2022         |        |         |            |           |  |
|            |              |             |                          |                     |        |         |            |           |  |
| Date       | Batch Number | Program     | Institution              |                     | Term   | Туре    | Units Paid | Amount    |  |
| 2022/01/21 |              | State Grant | MINNESOTA WEST COMMUNITY | & TECHNICAL COLLEGE | Spring | Payment | 12.0       | \$957.00  |  |
| 2021/09/02 |              | State Grant | MINNESOTA WEST COMMUNITY | & TECHNICAL COLLEGE | Fall   | Payment | 12.0       | \$957.00  |  |

**FAFSA Data:** Schools can look up a student's FAFSA information and can use the compare tool (below) to compare different transaction numbers within MNAid.

| FAFSA Data Academic Year 2022-2023                                              |                    |  |  |  |  |
|---------------------------------------------------------------------------------|--------------------|--|--|--|--|
| Change Academic Year 2022-2023 🗸                                                | COMPARE            |  |  |  |  |
| FAFSA Compare Tool                                                              |                    |  |  |  |  |
| FAFSA C                                                                         | ompare             |  |  |  |  |
| SSN<br>Please select the Academic Year<br>Please select transactions to compare | 477-02-9278 SEARCH |  |  |  |  |
| COMPARE                                                                         |                    |  |  |  |  |

State Grant Questionnaire Data:

1. Click on Quick View.

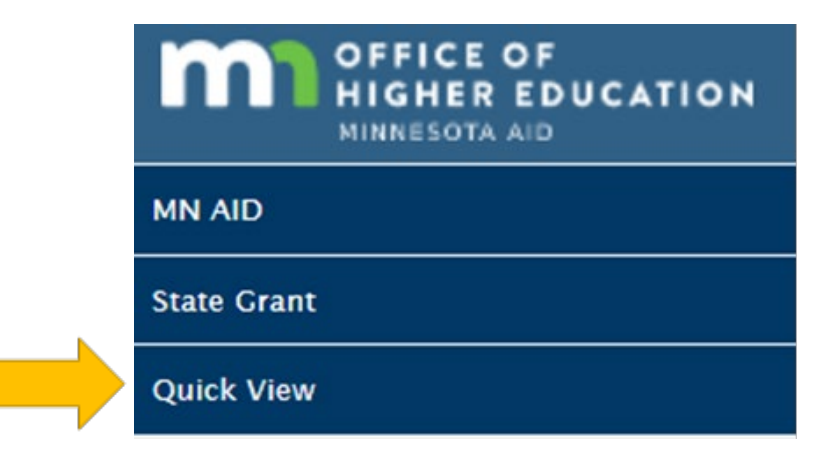

2. Enter the student's SSN and click Go.

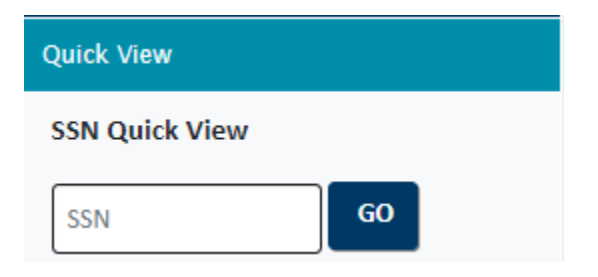

3. Click on the State Grant Questionnaire Data.

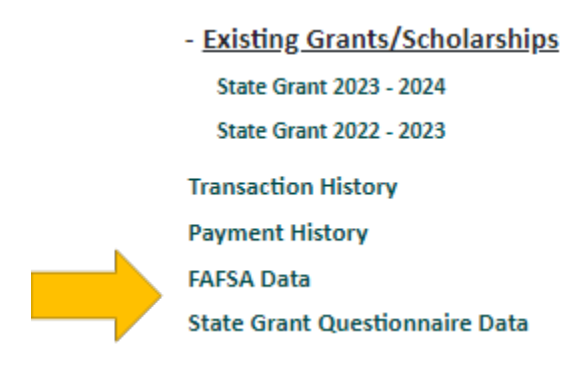

4. The following screen will display the results of their eligibility questionnaire.

| Academic Year:                   | 2023                            |
|----------------------------------|---------------------------------|
| High School Flag:                |                                 |
| High School Name:                | WHITE BEAR AREA LEARNING CENTER |
| High School City:                | WHITE BEAR LAKE                 |
| High School State:               | MN                              |
| State at High School Graduation: | MN                              |
| GED State:                       |                                 |
| GED Date:                        |                                 |
| Residency Status:                | Confirmed                       |
| Transcripts Required:            | No                              |

5. If the student listed additional states of residence and post-secondary education, it will display at the bottom.

|                         | No Re      | esidency Information found. |            |
|-------------------------|------------|-----------------------------|------------|
| Attended                | Start Date | End Date                    | Enrollment |
| Anoka Technical College | 08/22/2023 | 01/23/2023                  | Full-time  |